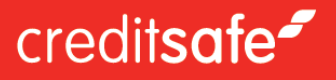

# Quick Guide Foretaksopplysninger

I denne brukermanualen ser vi nærmere på hvordan du søker opp foretaksopplysninger.

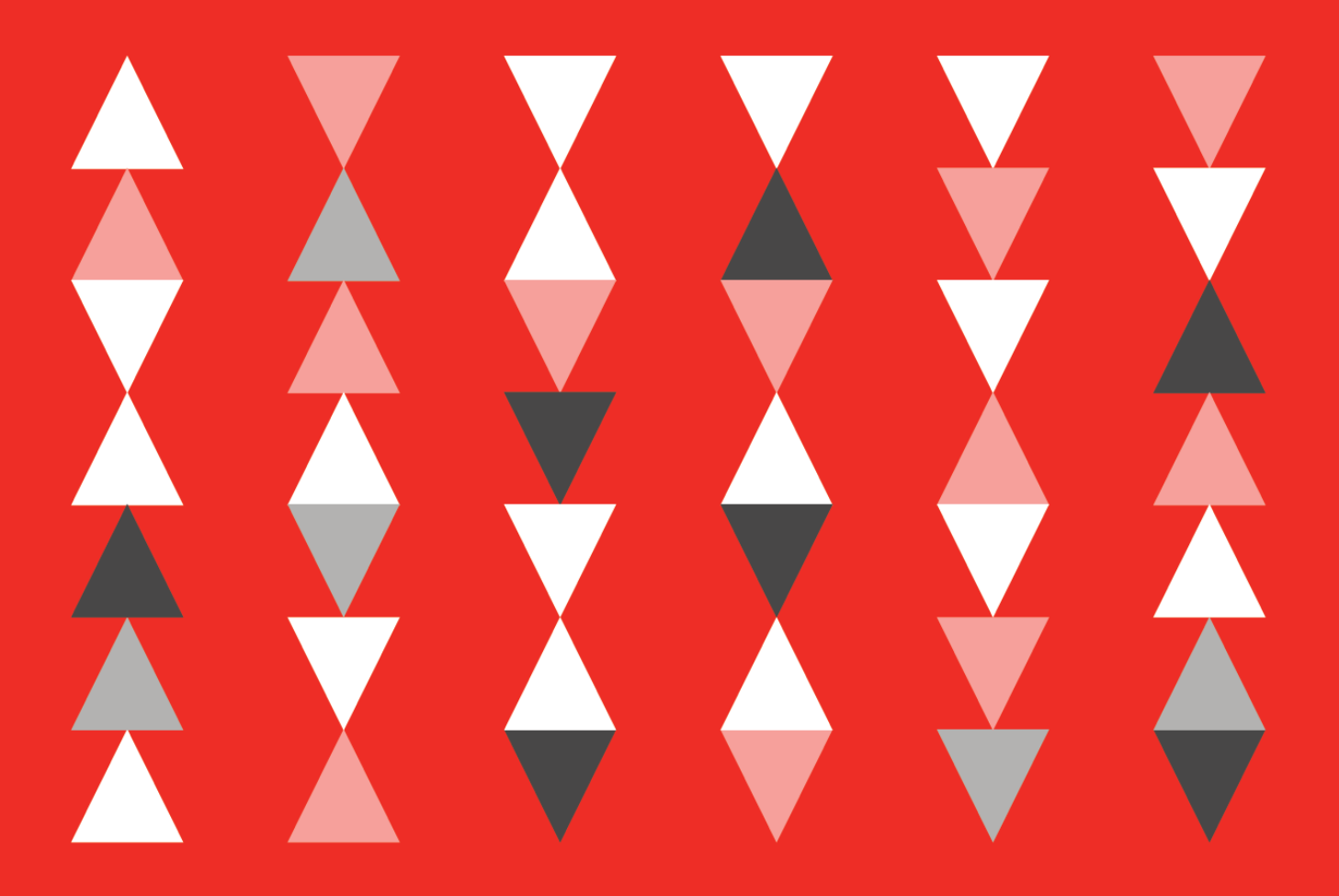

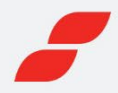

# Logg inn og kom i gang

Gå til vår hjemmeside, www.creditsafe.no, og logg deg inn med ditt brukernavn og passord. Dette har du fått tilsendt på e-post. Kontakt vår kundservice dersom du ikke har mottatt en slik e-post.

Dersom du har glemt passordet, har du mulighet til å tilbakestille det ved å klikke på **«Glemt passordet?».** 

| Brukernavn |   |
|------------|---|
|            |   |
| Passord    |   |
|            | ۲ |
|            |   |
|            |   |
| Logg inn   |   |

### Foretakssøk

Det er enkelt å søke etter et foretak i Creditsafe-systemet. Du har to ulike søkemuligheter:

1. Hurtigsøk

For å gjøre et hurtigsøk kan du skrive inn foretaksnavn, deler av et foretaksnavn eller organisasjonsnummer. Da vil du automatisk få opp forslag til foretak som matcher ditt søk.

#### 2. Avansert foretakssøk

Her kan du spisse søket ditt ytterligere, ved for eksempel å legge inn adresse, postnummer og sted. Ønsker du å få treff kun på aktive selskap, kan du velge dette.

| credit <b>safe</b>   |                                                 | Min konto<br>ID: 101779880 | A 🛪 Norsk, bokmål (NO) | <b>C→</b> Logg a |
|----------------------|-------------------------------------------------|----------------------------|------------------------|------------------|
| * Startsiden         | Hurtigsøk                                       |                            |                        |                  |
| 👍 Kreditt & Risiko 🗸 | Foretaksnavn / Organisasjonsnummer / Safenummer |                            |                        |                  |
| Q Foretakssøk        | <u>Gå til avansert foretakssøk</u>              |                            |                        |                  |
| Personsøk            | Tilbakestill                                    |                            |                        |                  |

Ombestemt deg? Bare klikk på 'Tilbakestill' for å starte på nytt.

#### Internasjonale foretaksrapporter

Dersom du ønsker å søke opp et foretak i utlandet, kan du velge land i nedtrekksmenyen. Creditsafe har informasjon om over 365 millioner foretak i 160 land verden over.

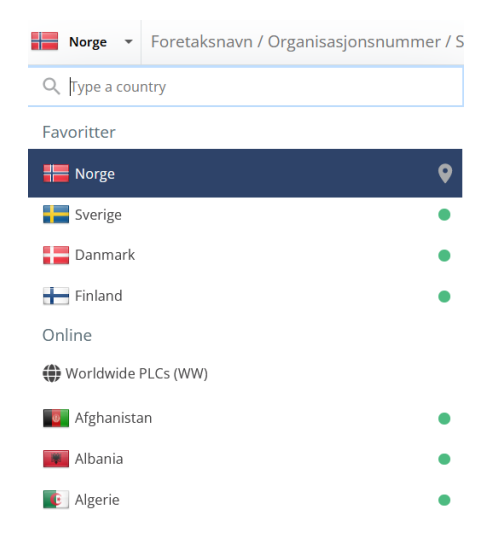

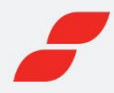

### Søkeresultatene

Søkeresultatene viser en rekke mulige treff i Norge og resten av verden. Klikk på ønsket foretak i listen med resultater for å se en fullstendig kredittrapport om foretaket.

| *          | Startsiden           |                                   |                     | Avansert fo     | retakssøk                                               |                         |                            |
|------------|----------------------|-----------------------------------|---------------------|-----------------|---------------------------------------------------------|-------------------------|----------------------------|
| ⓓ          | Kreditt & Risiko     | Norge 👻 credits                   | afe                 |                 |                                                         |                         |                            |
| Q          | Foretakssøk          | Adresse                           | Postnummer          | Sted            | Telefonnummer                                           | Status                  | -                          |
| 20         | Personsøk            | Adresse                           | Postnummer          | Sted            |                                                         |                         |                            |
| 0          | Rollesøk             |                                   |                     | Tilbakestill    | Søk                                                     |                         |                            |
| ۵          | Overvåking           | Hopp til internasjonale resultate | r                   |                 |                                                         |                         |                            |
| ம          | Check & Decide       |                                   |                     | Norg<br>1 Fore  | ge<br>tak                                               |                         |                            |
| Ð          | Fresh Investigation  | Foretaksnavn                      | Organisasjonsnummer | Safenummer Ad   | resse Dato for årsregnsk                                | ap Avdeling             | Status                     |
| ~*         | Markedsinformasjon 🗸 | CREDITSAFE NORWAY AS              | 914328888           | NO02450020 Stor | rgata 7, 0155, OSLO 31.12.2021                          | Hovedkontor             | <ul> <li>Aktiv</li> </ul>  |
| $\oslash$  | Protect              |                                   |                     | Resten av       | verden                                                  |                         |                            |
| ١          | Datavask             | Land Foretaksnavn                 | Organisasjonsnu     | mmer Safenummer | Adresse                                                 | Dato for<br>årsregnskap | Status                     |
| $\bigcirc$ | 3D Ledger            | CREDITSAFE                        | M2006007320         | ZA26804900      |                                                         | -                       | -                          |
| _          |                      | CREDITSAFE CANADA                 | <b>1</b> - 1        | CA11733281      | 77 CITY CENTRE DR SUITE 300, MISSISSAUGA,<br>L5B1M5, ON |                         | <ul> <li>Aktiv</li> </ul>  |
|            | Mediesøk             | Creditsafe Group                  | <b>B</b> 262769     | LU00459312      | 6 rue Jean Monnet, 2180, Luxembourg                     |                         | <ul> <li>Aktiv</li> </ul>  |
|            |                      | Knoppen Creditsafe                | 64845109            | NL04130041      | Spoorsingel 53, 3134XR, VLAARDINGEN                     | -                       | Ikke-aktiv                 |
|            |                      |                                   | 07041264            | 11/202106200    | CASPIAN POINT ONE, PIERHEAD STREET, CARDIFF,            | 21 12 2021              | <ul> <li>A1.251</li> </ul> |

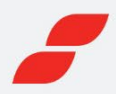

# Informasjon i vår foretaksopplysning

#### Banner

Øverst ser du et banner som gir deg et raskt overblikk over foretaket. Når du klikker på en av kategoriene i banneret blir du sendt direkte til den relevante seksjonen.

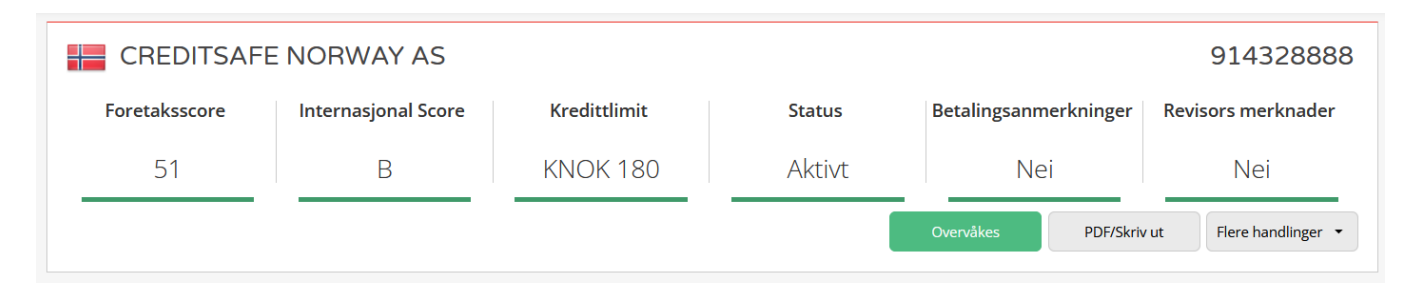

#### Fanene

Informasjonen i opplysningen er delt opp under fanene **«Sammendrag»**, **«Score og Kredittlimit»**, **«Betalingshistorikk»**, **«Regnskap»**, **«Ledelse og Eierskap»**, **«Konsern»** og **«Compliance Alerts»**. Under hver fane finner du også flere underseksjoner.

 Sammendrag
 Score og Kredittlimit
 Betalingshistorikk
 Regnskap
 Ledelse og Eierskap
 Konsern
 Compliance Alerts

 Oversikt
 Status
 Foretaksinformasjon
 Historiske hendelser
 Tilleggsinformasjon

#### Informasjon som inngår i rapporten:

#### Detaljert foretaksinformasjon:

- Organisasjonsnummer
- Foretaksnavn, adresse, e-post og telefonnummer
- Registreringsdato
- Tidligere foretaksnavn
- Status og statushistorikk
- Nærings- og bransjekode
- Foretaksform
- Aksjekapital
- Eierinformasjon
- Antall ansatte
- Registrert for MVA

#### Kreditt- og øvrig informasjon:

- Score, scoretrend, scorehistorikk og limit
- Internasjonal score
- Betalingsanmerkninger
- Frivillig pantstillelse
- Regnskap for de siste fem årene, nøkkeltall og grafer
- Konkursinformasjon
- Kunngjøringer med link til Brønnøysundregistrene
- Aksjonærer og eierskap
- Revisors merknader

- Konsernstruktur i Norge og internasjonalt
- Konsernregnskap
- Styre og styrehistorikk
- Styremedlemmers næringsinteresser i andre foretak
- · Signatur og prokura
- Revisor
- Underavdelinger
- Risk Indicators

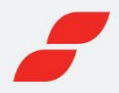

#### **Definisjon av Foretaksscore**

Creditsafes Score er en statistisk risikovurdering av et foretak, og gir en prognose for hvor sannsynlig det er at foretaket går konkurs innen 12 måneder. Scoren angis i en skala fra 1 til 100, og inngår i alle foretaksopplysninger uten ekstra kostnad. Jo høyere score et foretak har, jo mindre er sannsynligheten for at foretaket vil gå konkurs.

#### **Definisjon av Internasjonal Score**

Creditsafe Internasjonale Score er en standarisert poengsum basert på Creditsafes Rating. Den gjør det mulig å sammenlikne kredittrisiko for foretak som er registrert i ulike land. Spenner fra E (dårlig) til A (god).

#### **Definisjon av Kredittlimit**

Creditsafes anbefalte Kredittlimit er regnet ut ved hjelp av en formel knyttet til foretakets regnskapsdata og betalingsatferd. Anbefalt Limit er vår anbefaling for maksimalt utestående kredittbeløp til enhver tid.

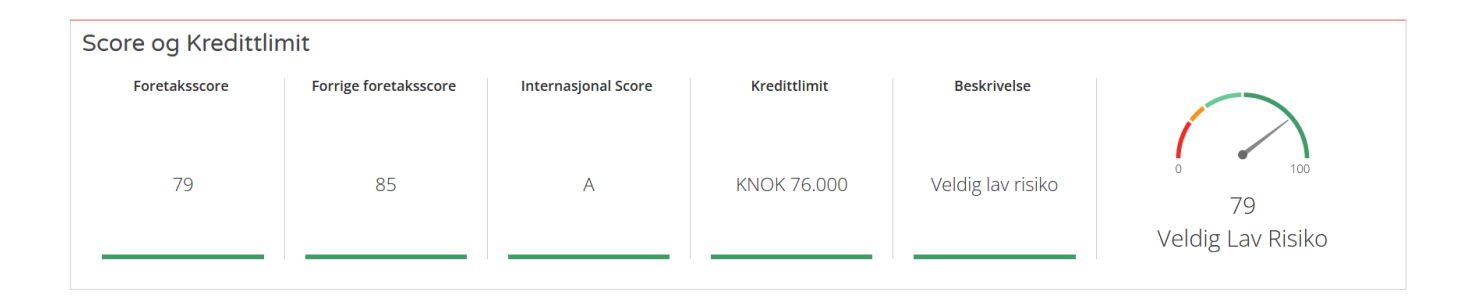

#### **Betalingshistorikk:**

Creditsafe gir deg en komplette oversikt over betalingsanmerkninger og frivillig pantstillelse. Dermed blir det enklere for deg å avgjøre om du ønsker å gi kreditt, samt å vurdere hvilken risiko du står overfor. Informasjonen hentes fra både offentlige og private kilder. Mulighet til å filtrere på betalingsanmerkninger (kilde eller dato).

| Betalingsanmer                   | kninger Frivillig pantsti | illelse    |         |          |                  |                          |
|----------------------------------|---------------------------|------------|---------|----------|------------------|--------------------------|
| Sammendr                         | ag                        |            |         |          |                  |                          |
|                                  |                           |            |         |          |                  | Sorter etter: Kilde Dato |
| Туре                             |                           | Antall     |         | Totalsum |                  |                          |
| Uoppgjorte betalingsanmerkninger |                           | 8          | 8       |          |                  |                          |
| Delvis oppgjorte be              | etalingsanmerkninger      | 0          |         | 0        |                  |                          |
| Betalingsan                      | merkninger                |            |         |          |                  |                          |
| Туре                             | Registerenhet             | Dato       | Ref.nr. | Beløp    | Kreditor         | Status                   |
| INKASSO                          | Gothia AS                 | 16.01.2023 | 6571712 | 424      | Onepark AS       | -                        |
| INKASSO                          | Gothia AS                 | 09.01.2023 | 6540071 | 1.643    | Telenor Norge AS | -                        |

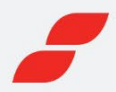

#### Regnskap – fem års historikk:

Komplette regnskapsdata og nøkkeltall for de fem siste årene, inkludert revisorkommentarer. Klikk på ikonene for å få opp grafer over respektive regnskapsposter. Du kan også laste ned regnskapet i Excel.

| Resultatregnskap Balanse | Nøkkeltall Annen info      | rmasjon                    |                            |                            |                            |
|--------------------------|----------------------------|----------------------------|----------------------------|----------------------------|----------------------------|
|                          |                            |                            |                            | Eksporter til E            | xcel Vis konsernregnskap   |
| Regnskapsår              |                            |                            |                            |                            |                            |
| Regnskapsår              | 2021                       | 2020                       | 2019                       | 2018                       | 2017                       |
| Regnskapsperiode         | 01.01.2021 -<br>31.12.2021 | 01.01.2020 -<br>31.12.2020 | 01.01.2019 -<br>31.12.2019 | 01.01.2018 -<br>31.12.2018 | 01.01.2017 -<br>31.12.2017 |
| Valuta                   | NOK                        | NOK                        | NOK                        | NOK                        | NOK                        |
| Konsoliderte regnskap    | Nei                        | Nei                        | Nei                        | Nei                        | Nei                        |
| Intern kommentar         | Nei                        | Nei                        | Nei                        | Nei                        | Nei                        |
| Revisors merknader       | Nei                        | Nei                        | Nei                        | Nei                        | Nei                        |
| Resultater               |                            |                            |                            |                            |                            |
|                          | 31.12.2021                 | 31.12.2020                 | 31.12.2019                 | 31.12.2018                 | 31.12.2017                 |
| ✓ Sum salgsinntekter     | 15.582 27,3% 🔺             | 12.236 27,1                | % 🔺 9.624                  | 70,0% 🔺 5.662              | 249,1% 🔺 1.622             |
| ✓ Annen driftsinntekt    |                            | -                          |                            |                            | - 0                        |
| ✓ Sum driftsinntekter    | 15.582 27,3% 🔺             | 12.236 27,1                | % 🔺 9.624                  | 70,0% 🔺 5.662              | 249,1% 🔺 1.622             |

#### Ledelse og Eierskap:

Informasjon om alle rollehavere i foretaket. Du får innsikt i hvem som er beslutningtakere i bedriften og hvem som innehar hvilke roller i nåværende styre, inkludert historikk og andre representanter i foretaket. Dette omfatter også informasjon om eiere, signaturrett og prokura. Ved å klikke på navnene vil du få nærmere informasjon om administrerende direktør og styremedlemmenes næringsinteresser i andre foretak.

| Rollehavere Aksj      | onærer & Eierskap                 |      |             |                                             |            |                   |  |  |  |
|-----------------------|-----------------------------------|------|-------------|---------------------------------------------|------------|-------------------|--|--|--|
| Nåværende styre       |                                   |      |             |                                             |            |                   |  |  |  |
| Styremedlemmer        |                                   |      |             |                                             |            |                   |  |  |  |
| Navn                  | Adresse                           | Land | Fødselsdato | Funksjon                                    | Startdato  | Næringsinteresser |  |  |  |
| Fjærestad, Per Siguro | Hovdens Vei 14 1459<br>NESODDEN   | NO   | 13.02.1966  | Daglig<br>leder/administrerende<br>direktør | 12.05.2015 | 4 Vis             |  |  |  |
| Syversen, Cato        | Rudstrandveien 2 1459<br>NESODDEN | NO   | 28.12.1965  | Styreleder                                  | 03.02.2022 | 1 Vis             |  |  |  |

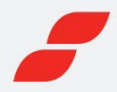

#### Konserndata:

Se en komplett liste over samtlige mor- og datterselskap i konsernstrukturen, både i Norge og internasjonalt. Her finner du informasjon om status, score, kredittlimit og omsetning på alle foretak i konsernet. Ved å klikke på et av foretakene kan du se en fullstendig rapport om dette. I rapporten vises også konsernregnskap, inkludert resultatregnskap, balanseregnskap og nøkkeltall.

| Konsernstruktur Konsernregnskap Konsernets | s Resultatregnska | p Konsernets | Balanseregnskap | Konsernets | Nøkkeltall Ar | nen Informasjon |            |                   |
|--------------------------------------------|-------------------|--------------|-----------------|------------|---------------|-----------------|------------|-------------------|
| Sammendrag av konsernstruktur              |                   |              |                 |            |               |                 |            |                   |
| Konsern 38 foretak i 5 land                |                   |              |                 |            |               |                 |            |                   |
| Konserninformasjon                         |                   |              |                 |            |               |                 |            |                   |
| Ultimat Holdingselskap                     |                   |              |                 |            |               |                 |            |                   |
| Foretaksnavn                               | Lar               | nd           |                 | Org.       | nummer        |                 | Safenummer |                   |
| NORWEGIAN AIR SHUTTLE ASA                  |                   | Norge        |                 | 9659       | 20358         |                 | NO00222146 |                   |
|                                            |                   |              |                 |            |               |                 |            |                   |
| Konsernstruktur                            |                   |              |                 |            |               |                 |            |                   |
| Foretaksnavn                               | Land              | Org.nr.      | Safenr.         | Regnskap   | Status        | Score           | Limit      | Omsetning         |
| NORWEGIAN AIR SHUTTLE ASA                  | Norge             | 965920358    | NO00222146      | 31.12.2021 | Aktiv         | • 74            | • 755 KNOK | 3.946 KNOK        |
| NORWEGIAN AIR INTERNATIONAL LIMITED        | Irland            | IE525771     | IE00524475      | 31.12.2018 | Aktiv         | Ikke aktuelt    | • 0 EUR    | 1.546.209<br>KEUR |

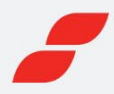

# Flere handlinger

#### PDF og «Skriv ut»

Skriv ut, lagre eller send epost med foretaksopplysningen i PDF. Her har du mulighet tik å tilpasse innholdet, ved å velge en oppsummering, fullstendig rapport eller en personlig tilpasset rapport. Om du ikke vil at ditt navn skal synes klikker du på alternativet «Ikke presenter mitt navn i rapporten».

| Foretaksrapport PDF                                   |            |         |             |              | × |
|-------------------------------------------------------|------------|---------|-------------|--------------|---|
| Hvilket innholdsnivå vil du ha i rapp                 | orten?     |         |             |              |   |
| C Oppsummert                                          | 🔒 Full rag | port    | 🗳 Personlig | g tilpasset  |   |
| Hva vil du gjøre med PDF:en din?                      |            |         |             |              |   |
| Lagre/skriv ut                                        | E-po       | st      |             |              |   |
| Tekstreferanse                                        |            |         |             |              |   |
| □ lkke presenter mitt navn i rappo<br>Bruker-ID vises | rten       | Lagre s | om standard | Last ned PDF |   |

#### Mediesøk

Tjenesten «Mediesøk» er et unikt tilbud fra Creditsafe som samler og viser alle artikler fra mediene om det aktuelle foretaket.

#### **Compliance Screen**

Compliance-screening er en del av produktet «Protect», og er kun tilgjengelig for brukere som har «Protect» inkludert i sitt abonnement. Denne gir deg muligheten til å validere hvorvidt et selskap etterlever alle relevante regelverk, raskt og enkelt. Alt som kreves er et enkelt klikk på en knapp i foretaksrapporten.

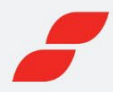

# Legg et foretak til overvåking

Fra rapporten kan du enkelt velge å legge foretaket til overvåking. Da får du automatisk varsling på e-post dersom kunden får en ny score, om det registreres nye betalingsanmerkninger eller et nytt regnskap blir levert.

| APPLE GARDEN AS 987806206 |                     |              |        |                       |            |              |                    |  |  |  |
|---------------------------|---------------------|--------------|--------|-----------------------|------------|--------------|--------------------|--|--|--|
| Foretaksscore             | Internasjonal Score | Kredittlimit | Status | Betalingsanmerkninger | Revisors m | nerknader    | Compliance Alerts  |  |  |  |
| 52                        | В                   | NOK 5.000    | Aktivt | Nei                   | Ji         | a            | No Alerts          |  |  |  |
|                           |                     |              |        | Ov                    | ervåke     | PDF/Skriv ut | Flere handlinger 👻 |  |  |  |

#### Klikk på Overvåke-knappen

Når du trykker på "Overvåke" kan du velge hvilken portefølje du ønsker å legge foretaket i. "Default" er en standardportefølje, men du kan legge til flere porteføljer via overvåkingstjenesten.

Det kan registreres referanse, limit og andre merknader på foretaket som legges til overvåking. Når et foretak overvåkes endres fargen på knappen til grønn.

| Overvåkingsalterna             | /er                                                                                                    | ×     |
|--------------------------------|----------------------------------------------------------------------------------------------------|-------|
| Antall porteføljer med dette f | etaket: 0<br>For å overvåke dette foretak, velg en<br>portefølje fra listen din. Du kan legge til<br>porteføljer via overvåkingstjenesten. | flere |
| Automatisk overvåking          | r På                                                                                                    |       |

#### Overvåkes

#### Automatisk overvåking

Standard oppsett gjør at alle søk på foretak aktiviserer overvåking på omsøkt foretak. Du kan deaktivere automatisk overvåking ved å klikke på bryteren i popup-boksen. *Automatisk overvåking kan også slås av eller på med velgeren i selve overvåkingstjenesten.* 

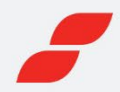

## Enhetlig design på våre internasjonale rapporter

| APPLE A                                                | ND APPLE S.R.L            |                         |                        |                         |                                 |                                            | IT04752141                                               |  |  |  |  |  |  |  |
|--------------------------------------------------------|---------------------------|-------------------------|------------------------|-------------------------|---------------------------------|--------------------------------------------|----------------------------------------------------------|--|--|--|--|--|--|--|
| Risk Score                                             | Internasjonal Score       | Limit                   | Status                 | Protesti                | Protesti Amount                 | Compliance Alerts                          | Payment Trend                                            |  |  |  |  |  |  |  |
| 25                                                     | D                         | €0                      | Active                 | -                       | -                               | Not Available                              |                                                          |  |  |  |  |  |  |  |
|                                                        |                           |                         |                        |                         | Overvåkes                       | PDF/Skriv ut                               | Flere handlinger 🔹                                       |  |  |  |  |  |  |  |
| 2 To obtain add                                        | itional information for t | this report click on '/ | Additional Information | ז'                      |                                 |                                            | dditional Information                                    |  |  |  |  |  |  |  |
| Sammendrag S                                           | icore og Kredittlimit R   | egnskap Possible        | Links                  |                         |                                 |                                            | Sammendrag Score og Kredittlimit Regnskap Possible Links |  |  |  |  |  |  |  |
| Key Information Contact Information                    |                           |                         |                        |                         |                                 |                                            |                                                          |  |  |  |  |  |  |  |
| Key Informati                                          | on                        |                         |                        | Contact Info            | ormation                        |                                            |                                                          |  |  |  |  |  |  |  |
| Key Informati<br>Company Name                          | on<br>Apple Af            | ND APPLE S.R.L.         |                        | Contact Info<br>Address | via P.                          | ALAZZIELLO - LOC. LUF                      | RANO SNC, 80040                                          |  |  |  |  |  |  |  |
| Key Informati<br><sup>Company Name</sup><br>VAT Number | on<br>APPLE AP<br>0799872 | ND APPLE S.R.L.<br>1216 |                        | Contact Info            | VIA P.<br>VIA P.<br>VOLL<br>Vii | ALAZZIELLO - LOC. LUF<br>A NA<br>ew on map | RANO SNC, 80040                                          |  |  |  |  |  |  |  |

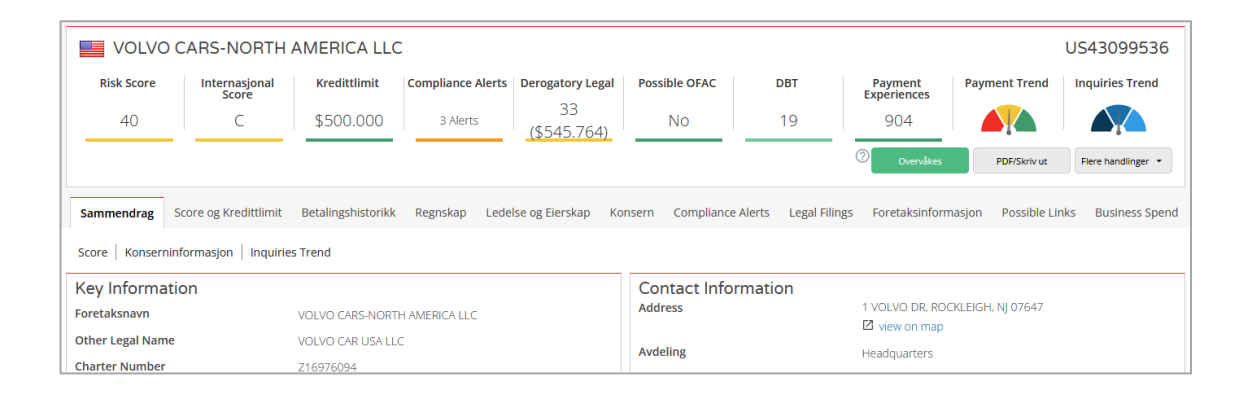

|                          | / Company AG              |                         |            |                 |                           |                                  | 23391155           |
|--------------------------|---------------------------|-------------------------|------------|-----------------|---------------------------|----------------------------------|--------------------|
| Risk Score               | Internasjonal Score       | Kredittlimit            |            | Status          | Land                      | Compliance Alerts                |                    |
| No Score                 | E                         | -                       |            | Active          | Finland                   | No Alerts                        |                    |
|                          |                           |                         |            |                 | Overvåkes                 | Fresh Investigation PDF/Skriv ut | Flere handlinger 🔹 |
| Sammendrag Score og Kree | dittlimit Regnskap Ledels | e og Eierskap Konsern ( | Compliance | Alerts Foretaks | informasjon Legal Filings |                                  |                    |
| Key Information          |                           |                         |            | Contact In      | formation                 |                                  |                    |
| Registered Company Name  | Carlsberg Supply Cor      | npany AG                |            | Address         |                           |                                  |                    |
| Registration Number      | 23391155                  |                         |            | Website         |                           |                                  |                    |
| VAT Registration Number  | 23391155                  |                         |            | Phone Number    | · .                       |                                  |                    |